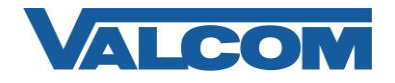

## Cisco Unified Communications Manager SIP Trunk Configuration Guide

Valcom PagePro SIP (Session Initiation Protocol) Paging Servers, models VIP-201 and VIP-204, are compatible with Cisco Unified Communications Manager as either a Third-party SIP Device (Basic or Advanced) or as a SIP Trunk. This configuration guide provides information for configuring the PagePro server as a trunk endpoint. The screen illustrations are based on a Cisco Unified Communications Manager server version 8.5, but the instructions are similar for other versions. The following steps outline the typical configuration process.

1. Navigate your web browser to the IP address of your Cisco Unified Communications Manager server and login. Go to the "System" menu, and then click "Security", then click "SIP Trunk Security Profile".

| <u>F</u> ile <u>E</u> d | lit <u>V</u> iew F <u>a</u> vorit | tes <u>I</u> ools | Help                         |           |               |                        |                         |           |       |                           |                     |
|-------------------------|-----------------------------------|-------------------|------------------------------|-----------|---------------|------------------------|-------------------------|-----------|-------|---------------------------|---------------------|
| ahaha                   | Cisco Un                          | ified (           | M Administration             |           |               |                        |                         |           | Na    | vigation Cisco Unified CM | Administration 👻 Go |
| cisco                   | For Cisco Un                      | ified Con         | munications Solutions        |           |               |                        |                         |           | admin | Search Documentation      | About Logout        |
| System 👻                | Call Routing 👻 🛛                  | ledia Resou       | rces 👻 Advanced Features 👻   | Device 👻  | Application - | User Management 👻      | Bulk Administration 👻   | Help 👻    |       |                           |                     |
| Server                  |                                   |                   |                              |           |               |                        |                         |           |       |                           |                     |
| Cisco I                 | Unified CM                        |                   |                              |           |               |                        |                         |           |       |                           |                     |
| Cisco I                 | Jnified CM Group                  |                   |                              |           |               |                        |                         |           |       |                           |                     |
| Phone                   | NTP Reference                     |                   |                              |           |               |                        |                         |           |       |                           |                     |
| Date/Ti                 | ime Group                         |                   | Idress × begins with ×       |           |               | Find Clear Filter      |                         |           |       |                           |                     |
| Presen                  | ice Group                         |                   | larcas · begins with ·       |           | -1            |                        |                         |           |       |                           |                     |
| Region                  |                                   |                   |                              | No active | query. Pleas  | e enter your search ci | iteria using the option | ns above. |       |                           |                     |
| Device                  | Pool                              |                   |                              |           |               |                        |                         |           |       |                           |                     |
| Device                  | Mobility                          | •                 |                              |           |               |                        |                         |           |       |                           |                     |
| DHCP                    |                                   | •                 |                              |           |               |                        |                         |           |       |                           |                     |
| LDAP                    |                                   | •                 |                              |           |               |                        |                         |           |       |                           |                     |
| Locatio                 | n                                 |                   |                              |           |               |                        |                         |           |       |                           |                     |
| Physic                  | al Location                       |                   |                              |           |               |                        |                         |           |       |                           |                     |
| SRST                    |                                   |                   |                              |           |               |                        |                         |           |       |                           |                     |
| MLPP                    |                                   | •                 |                              |           |               |                        |                         |           |       |                           |                     |
| Enterp                  | rise Parameters                   |                   |                              |           |               |                        |                         |           |       |                           |                     |
| Enterp                  | rise Phone Configurat             | tion              |                              |           |               |                        |                         |           |       |                           |                     |
| Service                 | e Parameters                      |                   |                              |           |               |                        |                         |           |       |                           |                     |
| Securi                  | ty                                | ×                 | Certificate                  |           |               |                        |                         |           |       |                           |                     |
| Applica                 | ation Server                      |                   | Phone Security Profile       |           |               |                        |                         |           |       |                           |                     |
| Licens                  | ing                               | •                 | SIP Trunk Security Profile   |           |               |                        |                         |           |       |                           |                     |
| Geolog                  | ation Configuration               |                   | CUMA Server Security Profile |           |               |                        |                         |           |       |                           |                     |
| Geolog                  | ation Filter                      |                   |                              |           |               |                        |                         |           |       |                           |                     |

2. Click on "Add New"

| cisco      | <b>Cisco U</b><br>For Cisco ( | Inified CM       | Administration        |             |                 |                       | Na<br>admin         | vigation Cisco Unified CM | Administration | n 🔻 Go<br>Logout |
|------------|-------------------------------|------------------|-----------------------|-------------|-----------------|-----------------------|---------------------|---------------------------|----------------|------------------|
| System 👻   | Call Routing 👻                | Media Resources  | ✓ Advanced Features ▼ | Device 🔻    | Application 👻   | User Management 🤜     | Bulk Administration | ✓ Help ✓                  |                |                  |
| Find and L | List SIP Trun                 | k Security Pro   | files                 |             |                 |                       |                     |                           |                |                  |
| Add N      | ew                            |                  |                       |             |                 |                       |                     |                           |                |                  |
|            |                               |                  |                       |             |                 |                       |                     |                           |                |                  |
| SIP Tru    | nk Security P                 | rofile           |                       |             |                 |                       |                     |                           |                |                  |
| Find SIP T | runk Security I               | Profile where Na | me 🔻 begins with      | •           |                 | Find Clear            | Filter 🕂 📼          | ]                         |                |                  |
|            |                               |                  | No active que         | y. Please e | enter your sear | ch criteria using the | options above.      |                           |                |                  |
| Add Net    | w                             |                  |                       |             |                 |                       |                     |                           |                |                  |
|            |                               |                  |                       |             |                 |                       |                     |                           |                |                  |
|            |                               |                  |                       |             |                 |                       |                     |                           |                |                  |

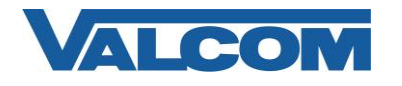

- 3. On the SIP Trunk Security Profile Configuration screen, enter the appropriate values for the trunk. For Valcom devices, the Outgoing Transport Type must be UDP. The Incoming Port defaults to 5060, but can be changed. If it is changed here, then it must also be changed to the same value in the Valcom device configuration. Required information:
  - A) Enter "Name\*" (ex. Valcom SIP Trunk)
  - B) For "Device Security Mode", select "Non Secure" from the dropdown list
  - C) For "Incoming Transport Type\*", select "TCP+UDP" from the dropdown list
  - D) For "Outgoing Transport Type\*" select "UDP" from the dropdown list
  - E) The "Incoming Port\*" should be left at the default of 5060, unless it is also changed in the Valcom device.
  - F) Click the "Save" button when all fields have been entered.

| Save         Status         Status: Ready         - SIP Trunk Security Profile Information         Name*       Valcom SIP Trunk         Description       Trunk connection to VIP-204         Device Security Mode       Non Secure         Incoming Transport Type*       TCP+UDP         Incoming Transport Type UpP       ▼         Enable Digest Authentication       Nonce Validity Time (mins)*         Nonce Validity Time (mins)*       500         X.509 Subject Name       Incoming Port*         Incoming Port*       5060         Cacept Out-of-Dialog REFER**       Accept Unsolicited Nutrification         Accept Unsolicited Nutrification       Accept Unsolicited Nutrification         Accept Unsolicited Nutrification       Accept Unsolicited Nutrification         Accept Replaces Header       Transmit Security Status                                                                                                    | SIP Trunk Security Profile  | e Configuration                                       | Related Links: Back To Find/List 🔻 G                   |
|----------------------------------------------------------------------------------------------------|-----------------------------|-------------------------------------------------------|--------------------------------------------------------|
| Status: Ready  Status: Ready  SIP Trunk Security Profile Information Name* Valcom SIP Trunk Description Trunk connection to VIP-204 Device Security Mode Non Secure   Coutgoing Transport Type* CP+UDP  Coutgoing Transport Type UDP  Coutgoing Transport Type Coutgoing Perture Coutgoing Perture Coutgoin | Save                        |                                                       |                                                        |
| Status         Status: Ready              SIP Trunk Security Profile Information            Name*     Valcom SIP Trunk        Description     Trunk connection to VIP-204        Device Security Mode     Non Secure        Incoming Transport Type*     TCP+UDP         Outgoing Transport Type*      UDP         Enable Digest Authentication    Nonce Validity Time (mins)*         Source    Subject Name         Incoming Port*     Source    Accept Our-of-Dialog REFER**  Accept Unsolicited Notification     Accept Unsolicited Notification Accept Replaces Header     Transmit Security Status    Save  * indicates required item.                                                                                                    |                             |                                                       |                                                        |
| - SIP Trunk Security Profile Information Name* Valcom SIP Trunk Description Trunk connection to VIP-204 Device Security Mode Non Secure TCP+UDP V Outgoing Transport Type UDP V C Enable Digest Authentication Nonce Validity Time (mins)* 600 X.509 Subject Name Incoming Port* 5060 Enable Application Level Authorization Accept Presence Subscription Accept Out-of-Dialog REFER** Accept Unsolicited Notification C Accept Replaces Header Transmit Security Status  Save                                                                                                    | Status: Ready               |                                                       |                                                        |
| Name* Valcom SIP Trunk   Description Trunk connection to VIP-204   Device Security Mode Non Secure   Incoming Transport Type* TCP+UDP   UDp •   Enable Digest Authentication   Nonce Validity Time (mins)*   So00   Incoming Port*   5060   Enable Application Level Authorization   Accept Presence Subscription   Accept Unsolicited Notification   Accept Replaces Header   Transmit Security Status                                                                                                    | - SIP Trunk Security Profi  | le Information                                        | _                                                      |
| Description Trunk connection to VIP-204   Device Security Mode Non Secure   Incoming Transport Type* TCP+UDP   UDp •   Incoming Transport Type* UDP   Incoming Transport Type UDP   Incoming Transport Type IDP   Incoming Transport Type IDP   Incoming Port* 5060   Incoming Port* 5060   Incoming Po                                                                                                    | Name*                       | Valcom SIP Trunk                                      |                                                        |
| Device Security Mode Non Secure   Incoming Transport Type* TCP+UDP   Outgoing Transport Type UDP   Image: Image:                                                                                             | Description                 | Trunk connection to VIP-204                           |                                                        |
| Incoming Transport Type TCP+UDP   Outgoing Transport Type UDP   Cutogoing Transport Type UDP   Cutogoing Transport Type UDP   Cutogoing Transport Type UDP   Cutogoing Transport Type UDP   Cutogoing Port* 5060  Cutogoing Port* 5060  Cutogoing | Device Security Mode        | Non Secure                                            |                                                        |
| Outgoing Transport Type   UDP   Enable Digest Authentication   Nonce Validity Time (mins)*   600   X.509 Subject Name   Incoming Port*   5060   Enable Application Level Authorization   Accept Presence Subscription   Accept Out-of-Dialog REFER**   Accept Unsolicited Notification   Accept Replaces Header   Transmit Security Status     Save     * - indicates required item.                                                                                                    | Incoming Transport Type*    | TCP+UDP -                                             |                                                        |
|                                                                                                    | Outgoing Transport Type     | UDP -                                                 |                                                        |
| Nonce Validity Time (mins)* 600  X.509 Subject Name Incoming Port* 5060 Enable Application Level Authorization Accept Presence Subscription Accept Out-of-Dialog REFER** Accept Unsolicited Notification Accept Replaces Header Transmit Security Status  Save  * - indicates required item.                                                                                                    | Enable Digest Authentica    | tion                                                  |                                                        |
| X.509 Subject Name Incoming Port* 5060 Enable Application Level Authorization Accept Presence Subscription Accept Out-of-Dialog REFER** Accept Unsolicited Notification Accept Replaces Header Transmit Security Status Save                                                                                                    | Nonce Validity Time (mins)* | 600                                                   | ]                                                      |
| Incoming Port* 5060<br>Carlos Application Level Authorization<br>Accept Presence Subscription<br>Accept Out-of-Dialog REFR**<br>Accept Unsolicited Notification<br>Accept Replaces Header<br>Transmit Security Status<br>Save<br>* - indicates required item.                                                                                                    | X.509 Subject Name          |                                                       |                                                        |
| Enable Application Level Authorization  Accept Presence Subscription  Accept Out-of-Dialog REFER**  Accept Unsolicited Notification  Accept Replaces Header  Transmit Security Status  Save                                                                                                    | Incoming Port*              | 5060                                                  |                                                        |
| Accept Presence Subscription Accept Out-of-Dialog RFFR** Accept Unsolicited Notification Accept Replaces Header Transmit Security Status                                                                                                    | Enable Application Level    | Authorization                                         |                                                        |
| Accept Out-of-Dialog REFER** Accept Unsolicited Notification Accept Replaces Header Transmit Security Status                                                                                                    | Accept Presence Subscrip    | ption                                                 |                                                        |
| Accept Unsolicited Notification Accept Replaces Header Transmit Security Status  Save  * indicates required item.                                                                                                    | Accept Out-of-Dialog REF    | ER**                                                  |                                                        |
| Accept Replaces Header  Transmit Security Status  Save  *- indicates required item.                                                                                                    | CAccept Unsolicited Notific | ation                                                 |                                                        |
| Transmit Security Status  Save  *- indicates required item.                                                                                                    | Accept Replaces Header      |                                                       |                                                        |
| Save                                                                                                    | Transmit Security Status    |                                                       |                                                        |
| <ul> <li>Save</li> <li>indicates required item.</li> </ul>                                                                                                    |                             |                                                       |                                                        |
| i) *- indicates required item.                                                                                                    | Save                        |                                                       |                                                        |
| (1) *- indicates required item.                                                                                                    |                             |                                                       |                                                        |
| -                                                                                                    | 1 *- indicates required it  | em.                                                   |                                                        |
| 👔 **If this profile is associated with an EMCC SIP trunk, Accept Out-of-Dialog REFER is enabled regardless of the setting on this page                                                                                                    | i **If this profile is asso | ciated with an EMCC SIP trunk, Accept Out-of-Dialog R | EFER is enabled regardless of the setting on this page |

4. The Trunk Security Profile just created will be used when creating the Trunk. Go to the "Device" menu, then click on "Trunk".

| Cisco Unified CM Administration<br>For Cisco Unified Communications Solutions |          |                                         | Navigation Cisco Unified CM Administration 👻 Go |
|-------------------------------------------------------------------------------|----------|-----------------------------------------|-------------------------------------------------|
| System - Call Routing - Media Resources - Advanced Features -                 | Device 👻 | Application 👻 User Manager              | nent 🕶 Bulk Administration 👻 Help 👻             |
|                                                                               | CTI Ro   | oute Point                              |                                                 |
|                                                                               | Gatek    | eeper                                   |                                                 |
| Cisco Unified CM Administration                                               | Gatev    | way                                     |                                                 |
| System version: 8.5.1.12900-7                                                 | Phone    | e                                       | AL ZU                                           |
|                                                                               | Trunk    | t i i i i i i i i i i i i i i i i i i i |                                                 |
|                                                                               | Remot    | te Destination                          |                                                 |
|                                                                               | Device   | e Settings                              |                                                 |
|                                                                               |          |                                         |                                                 |
|                                                                               |          |                                         |                                                 |

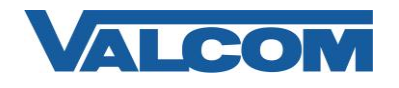

5. On the Find and List Trunks page, click on "Add New".

| ahaha<br>cisco | Cisco l<br>For Cisco | Jnified CM A<br>Unified Communic | dministration<br>ations Solutions |              |                 |                         | Navig<br>admin        | ation Cisco Unified CM | Administration 🔻 Go |
|----------------|----------------------|----------------------------------|-----------------------------------|--------------|-----------------|-------------------------|-----------------------|------------------------|---------------------|
| System 👻       | Call Routing 👻       | Media Resources 👻                | Advanced Features 👻               | Device 👻     | Application -   | User Management 👻       | Bulk Administration 👻 | Help 👻                 |                     |
| Find and I     | List Trunks          |                                  |                                   |              |                 |                         |                       |                        |                     |
| Add N          | lew                  |                                  |                                   |              |                 |                         |                       |                        |                     |
|                |                      |                                  |                                   |              |                 |                         |                       |                        |                     |
| Trunks         |                      |                                  |                                   |              |                 |                         |                       |                        |                     |
| Find Trunk     | ks where Dev         | ice Name                         | ▼ begins with ▼                   | Select iter  | m or enter sea  | Find Clear Filter       | ÷ =                   |                        |                     |
|                |                      |                                  | No active que                     | ry. Please e | enter your sear | ch criteria using the o | ptions above.         |                        |                     |
| Add Ner        | w                    |                                  |                                   |              |                 |                         |                       |                        |                     |

- 6. Enter the Trunk Information.
  - A) Select "SIP Trunk" for Trunk Type
  - B) Select "SIP" for Device Protocol
  - C) Select "None" for Trunk Service Type (not all versions have this parameter)
  - D) Select "Next" at the top or bottom of the screen

| cisco                  | Cisco<br>For Cisco | Unified CM A      | dministration<br>cations Solutions |          |               |                   | Na                  | aviga | ition Cisco Unified CM A | Administration | - Go |
|------------------------|--------------------|-------------------|------------------------------------|----------|---------------|-------------------|---------------------|-------|--------------------------|----------------|------|
| System 👻               | Call Routing       | Media Resources 👻 | Advanced Features 👻                | Device 👻 | Application - | User Management 👻 | Bulk Administration | 1 🔻   | Help 👻                   |                |      |
| Trunk Con              | figuration         |                   |                                    |          |               |                   |                     |       | Related Links: Back      | To Find/List   | - Go |
| Next                   |                    |                   |                                    |          |               |                   |                     |       |                          |                |      |
|                        |                    |                   |                                    |          |               |                   |                     |       |                          |                |      |
| i Status               | s: Ready           |                   |                                    |          |               |                   |                     |       |                          |                |      |
|                        |                    |                   |                                    |          |               |                   |                     |       |                          |                |      |
| Trunk In<br>Trunk Type | e*                 | SIP Trunk         |                                    | •        |               |                   |                     |       |                          |                |      |
| Device Pro             | otocol*            | SIP               |                                    | -        |               |                   |                     |       |                          |                |      |
| Trunk Serv             | vice Type*         | None(Default)     |                                    | •        |               |                   |                     |       |                          |                |      |
|                        |                    |                   |                                    |          |               |                   |                     |       |                          |                |      |
| Next                   |                    |                   |                                    |          |               |                   |                     |       |                          |                |      |
| (i) *- inc             | dicates requ       | ired item.        |                                    |          |               |                   |                     |       |                          |                |      |
| -                      |                    |                   |                                    |          |               |                   |                     |       |                          |                |      |

- 7. On the Trunk Configuration page, enter the specific device information. Configuration items on the web page marked with an asterisk (\*) are required entries. Complete those items with values appropriate for your site, particularly for items such as Device Pool, Calling Search Space, Location, etc. The device-specific items are mostly in the SIP Information area near the bottom of the screen.
  - A) In the Destination Address field, enter the IP address and Port assigned to the Valcom PagePro server
  - B) Confirm the Codec selection is "711ulaw"
  - C) For SIP Trunk Security Profile, select the profile created in Step 3 (example: Valcom SIP Trunk)
  - D) Select "Standard SIP Profile" for the SIP Profile
  - E) DTMF Signaling Method should be "RFC 2833"
  - F) Click the "Save" button when all items have been entered

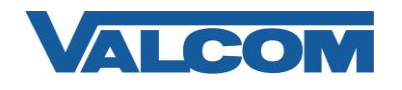

## Cisco Unified Communications Manager SIP Trunk Configuration Guide

| System   Call Routing   Media Resources   Advanced Features   D               | evice • Application • User Management • Bulk Administration • Help •                                       |
|-------------------------------------------------------------------------------|----------------------------------------------------------------------------------------------------|
| Trunk Configuration                                                           | Related Links: Back To Find/List 🔻 Go                                                                      |
| Save                                                                          |                                                                                                    |
| - Device Information                                                          | ×                                                                                                    |
| Product:                                                                      | SIP Trunk                                                                                                  |
| Device Protocol:                                                              | SIP<br>None(Default)                                                                                       |
| Device Name*                                                                  | PagePro-VIP-201                                                                                            |
| Description                                                                   | Valcom PagePro Server                                                                                      |
| Device Pool*                                                                  | Default                                                                                                    |
| Common Device Configuration                                                   | < None >                                                                                                   |
| Call Classification*                                                          | Use System Default                                                                                         |
| Media Resource Group List                                                     | < None >                                                                                                   |
| Location*                                                                     | Hub_None                                                                                                   |
| AAR Group                                                                     | < None >                                                                                                   |
| Tunneled Protocol*                                                            | None                                                                                                    |
| QSIG Variant*                                                                 | No Changes                                                                                                 |
| ASN.1 ROSE OID Encoding*                                                      | No Changes 🔹                                                                                               |
| Packet Capture Mode*                                                          | None                                                                                                    |
| Packet Capture Duration                                                       | 0                                                                                                    |
| Media Termination Point Required                                              |                                                                                                    |
| Retry Video Call as Audio                                                     |                                                                                                    |
| Path Replacement Support                                                      |                                                                                                    |
| Transmit UTF-8 for Calling Party Name                                         |                                                                                                    |
| Transmit UTF-8 Names in QSIG APDU                                             |                                                                                                    |
| Unattended Port                                                               |                                                                                                    |
| SRTP Allowed - When this flag is checked, Encrypted TLS needs to information. | b be configured in the network to provide end to end security. Failure to do so will expose keys and other |
| Consider Traffic on This Trunk Secure*                                        | When using both sRTP and TLS 🔹                                                                             |
| Route Class Signaling Enabled*                                                | Default 🔻                                                                                                  |
| Use Trusted Relay Point*                                                      | Default 👻                                                                                                  |
| PSTN Access                                                                   |                                                                                                    |
| Run On All Active Unified CM Nodes                                            |                                                                                                    |
|                                                                               |                                                                                                    |

| - SIP Information                                           |                                 |                            |             |      |  |  |  |  |  |
|-------------------------------------------------------------|---------------------------------|----------------------------|-------------|------|--|--|--|--|--|
| Destination                                                 |                                 |                            |             |      |  |  |  |  |  |
| Destination Address is an SRV                               |                                 |                            |             |      |  |  |  |  |  |
| Destination Address                                         | Dest                            | ination Address IPv6       | Destination | Port |  |  |  |  |  |
| 1* 192.168.96.129                                           |                                 |                            | 5060        | + -  |  |  |  |  |  |
| MTP Preferred Originating Codec*                            | 711ulaw                         |                            |             |      |  |  |  |  |  |
| Presence Group* Standard Presence group                     |                                 |                            |             |      |  |  |  |  |  |
| SIP Trunk Security Profile*                                 | Valcom SIP Trunk                | -                          |             |      |  |  |  |  |  |
| Rerouting Calling Search Space                              | < None >                        | -                          |             |      |  |  |  |  |  |
| Out-Of-Dialog Refer Calling Search Space                    | < None >                        | •                          |             |      |  |  |  |  |  |
| SUBSCRIBE Calling Search Space                              | < None >                        | •                          |             |      |  |  |  |  |  |
| SIP Profile*                                                | Standard SIP Profile            | •                          |             |      |  |  |  |  |  |
| DTMF Signaling Method*                                      | RFC 2833                        | •                          |             |      |  |  |  |  |  |
| Normalization Script < None > Enable Trace Parameter Name 1 | •<br>Pi                         | arameter Value             |             |      |  |  |  |  |  |
| Geolocation Configuration<br>Geolocation < None >           | •                               |                            |             |      |  |  |  |  |  |
| Geolocation Filter < None >                                 | •                               |                            |             |      |  |  |  |  |  |
| Send Geolocation Information                                |                                 |                            |             |      |  |  |  |  |  |
| Save                                                        |                                 |                            |             |      |  |  |  |  |  |
| i **- Device reset is not required for o                    | hanges to Packet Capture Mode a | nd Packet Capture Duration |             |      |  |  |  |  |  |

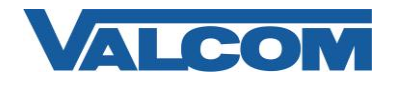

8. With the Trunk device created, a Route Pattern will need to be created to send calls to the trunk. Go to the "Call Routing" menu, then click on "Route/Hunt", then click on "Route Pattern"

| ahaha    | Cisco Unified CM A                  | dministration                                                | Navigation Cisco Unified CM Administration 👻 Go |
|----------|-------------------------------------|--------------------------------------------------------------|-------------------------------------------------|
| cisco    | For Cisco Unified Commun            | cations Solutions                                            | admin Search Documentation About Logout         |
| System 👻 | Call Routing 👻 Media Resources 🤜    | Advanced Features - Device - Application - User Management - | Bulk Administration 👻 Help 👻                    |
|          | AAR Group                           |                                                              | Related Links: Back To Find/List                |
|          | Dial Rules                          | •                                                            |                                                 |
|          | Route Filter                        |                                                              |                                                 |
|          | Route/Hunt                          | Route Group                                                  | A                                               |
|          | SIP Route Pattern                   | Route List                                                   |                                                 |
|          | Intercom                            | Route Pattern                                                |                                                 |
|          | Class of Control                    | ·                                                            |                                                 |
|          | Client Matter Codes                 | Line Group                                                   |                                                 |
|          | Forced Authorization Codes          | Hunt List                                                    |                                                 |
|          | Translation Pattern                 | Hunt Pilot                                                   |                                                 |
|          | Call Park                           | 1                                                            |                                                 |
|          | Directed Call Park                  |                                                              |                                                 |
|          | Call Pickup Group                   |                                                              |                                                 |
|          | Directory Number                    |                                                              |                                                 |
|          | Meet-Me Number/Pattern              |                                                              |                                                 |
|          | Dial Plan Installer                 |                                                              |                                                 |
|          | Route Plan Report                   |                                                              |                                                 |
|          | Transformation                      | •                                                            |                                                 |
|          | Mobility                            | •                                                            |                                                 |
|          | Logical Partition Policy Configural | ion                                                          |                                                 |
|          | Call Control Discovery              | •                                                            |                                                 |
|          | External Call Control Profile       |                                                              |                                                 |

9. On the Find and List Route Patterns screen, click on "Add New".

| cisco      | Cisco U<br>For Cisco L | nified CM Ac      | dministration<br>ations Solutions |             |                |              |              | ad           | Navio<br>min | ation Cisco Unifie | d CM | Administrati | on 🔻 Go |
|------------|------------------------|-------------------|-----------------------------------|-------------|----------------|--------------|--------------|--------------|--------------|--------------------|------|--------------|---------|
| System 👻   | Call Routing 👻         | Media Resources 👻 | Advanced Features 👻               | Device 👻    | Application -  | User Man     | agement 👻    | Bulk Adminis | stration 👻   | Help 👻             |      |              |         |
| Find and I | List Route Pa          | tterns            |                                   |             |                |              |              |              |              |                    |      |              |         |
| Add N      | lew                    |                   |                                   |             |                |              |              |              |              |                    |      |              |         |
|            |                        |                   |                                   |             |                |              |              |              |              |                    |      |              |         |
| Route P    | atterns                |                   |                                   |             |                |              |              |              |              |                    |      |              |         |
| Find Route | Patterns wher          | e Pattern         | ▼ begins with ▼                   |             |                | Find         | Clear Filter | • + =        | -            |                    |      |              |         |
|            |                        |                   | No active que                     | y. Please e | nter your sear | rch criteria | using the o  | ptions above | e.           |                    |      |              |         |
| Add Ne     | w                      |                   |                                   |             |                |              |              |              |              |                    |      |              |         |

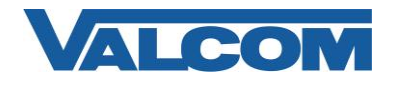

 Configuration items on the Route Pattern Configuration web page marked with an asterisk (\*) are required entries. Complete those items with values appropriate for your site, particularly for items such as Device Pool, Calling Search Space, Location, etc.

Complete the following steps:

- A) Enter a Route Pattern appropriate for the Directory Numbers that will be assigned to the Valcom PagePro. For our example "600X" will be used to route all numbers from 6000 to 6009 to the Valcom trunk.
- B) For the Gateway/Route List, select the Valcom trunk device that was created in Step 7. Our example device is named "PagePro-VIP-201".
- C) Confirm the Route Option selection is "Route this pattern"
- D) Call Classification should be "OnNet"
- E) Provide Outside Dial Tone options should be unchecked
- F) Select "Save" at the top or bottom of the screen.

| System - Call Routing - Media Resources - A | dvanced Features - Device - Application - User Mana | gement 👻 Bulk Administration 👻 | Help 👻                                |
|---------------------------------------------|-----------------------------------------------------|--------------------------------|---------------------------------------|
| Route Pattern Configuration                 |                                                     |                                | Related Links: Back To Find/List 🔻 Go |
| Save                                        |                                                     |                                |                                       |
|                                             |                                                     |                                |                                       |
| Status                                      |                                                     |                                |                                       |
| (1) Status: Ready                           |                                                     |                                |                                       |
| - Pattern Definition                        |                                                     |                                |                                       |
| Route Pattern*                              | 600X                                                |                                |                                       |
| Route Partition                             | < None >                                            |                                |                                       |
| Description                                 | Valcom PagePro 6000-6009                            | ]                              |                                       |
| Numbering Plan                              | Not Selected 🔻                                      |                                |                                       |
| Route Filter                                | < None > v                                          |                                |                                       |
| MLPP Precedence*                            | Default 🔻                                           |                                |                                       |
| Resource Priority Namespace Network Domain  | < None >                                            |                                |                                       |
| Route Class*                                | Default •                                           |                                |                                       |
| Gateway/Route List                          | PagePro-VIP-201                                     | (Eait)                         |                                       |
|                                             | Route this pattern                                  |                                |                                       |
| Call Classification*                        | Block this pattern No Error                         |                                |                                       |
| Convet                                      | Y                                                   |                                |                                       |
| Allow Device Override Provide Outside L     |                                                     |                                |                                       |
| Authorization Level*                        |                                                     |                                | -                                     |
| Require Client Matter Code                  |                                                     |                                |                                       |
| Require Client Hatter Code                  |                                                     |                                |                                       |

This completes the configuration on the Cisco Communications Manager.

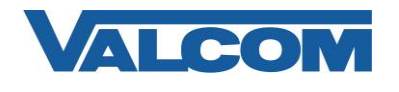

11. Open the VIP-102B IP Solutions Setup Tool interface for the Valcom PagePro device.

Note: The information presented here is limited to configuration of the "SIP" tab in the VIP-102B IP Solutions Setup Tool for the Valcom PagePro server. More information on Valcom VIP device configuration, such as IP address assignment, relay activation, etc, may be found in the VIP-102B Reference Manual. This document may be downloaded from our website at <u>http://www.valcom.com</u>

- A) On the SIP tab, set the SIP Mode to "Trunk" using the dropdown box in the upper right corner
- B) For this example, the trunk connection is not using authentication, so the Authentication Name or Secret fields do not need to be completed. At a minimum, required entries are the SIP Server Port and at least one Extension (phone number). The SIP Server Port must match the Destination Port in the SIP Information for the trunk created in Step 7. The SIP Server field can be used to document which SIP server this PagePro is connected with.

| Summary | Properties Network (     | Channels | Relays   | Group | Membership | SIP      |                   |
|---------|--------------------------|----------|----------|-------|------------|----------|-------------------|
|         |                          |          |          |       |            | SIP Mode | Trunk 🔻           |
|         |                          |          |          |       |            |          |                   |
|         |                          |          |          |       |            |          |                   |
|         | Phone Number:            |          |          |       |            |          |                   |
|         |                          |          |          |       |            |          |                   |
|         | Authentication Name:     | _        |          |       |            |          |                   |
|         | Secret:                  | _        |          |       |            |          |                   |
|         |                          | 192 1    | 68 97 44 |       |            |          | Register:         |
|         | Outbound Proxy:          |          |          |       |            |          |                   |
|         | SIP Server Port:         | 5060     |          |       | SIP Port:  | 506      | 2                 |
|         | Outbound Port:           | 5060     |          |       | RTP Port:  | 200      | 00                |
|         | Extensions: (10 present) | )        |          |       |            |          |                   |
|         |                          |          |          |       |            |          | ]                 |
|         |                          |          |          |       |            |          | Add               |
|         |                          |          |          |       |            |          | Add <u>R</u> ange |
|         |                          |          |          |       |            |          | Edit              |
|         |                          |          |          |       |            |          | <u>D</u> elete    |
|         |                          |          |          |       |            |          | Delete Al         |
|         |                          |          |          |       |            |          |                   |
|         |                          |          |          |       |            |          |                   |
|         |                          |          |          |       |            |          | <u>C</u> ancel    |
|         |                          |          |          |       |            |          |                   |

- C) For our example, we are using a range of Extensions (phone numbers). These can be entered in one operation using the "Add Range" button. Clicking that button brings up the dialog box shown below.
- D) In the Lower Extension field, enter the beginning phone number (6000 for our example)
- E) In the Upper Extension field, enter the ending phone number (6009 for our example)
- F) Other options in this window may be selected if desired. Any other options, such as Night Ring or an Audio Group assignment, will be applied to all of the Extensions in the range.

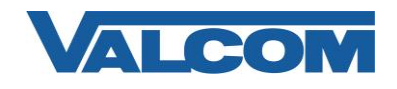

G) Click the OK button to create the range of Extensions and return to the main SIP window.

| SIP Extension              | ×                                 |  |  |  |  |  |
|----------------------------|-----------------------------------|--|--|--|--|--|
|                            |                                   |  |  |  |  |  |
| Lower Extension:           | 6000                              |  |  |  |  |  |
| Upper Extension:           | 6009                              |  |  |  |  |  |
| Night Ring:                |                                   |  |  |  |  |  |
| Pre-Announce Tone:         | V Store and Play: Play Count: 1 V |  |  |  |  |  |
| Announce To:               | Available                         |  |  |  |  |  |
| Audio Groups:              | 9889 - JD Test                    |  |  |  |  |  |
| <u>A</u> I<br><u>N</u> one |                                   |  |  |  |  |  |
| QK Qancel                  |                                   |  |  |  |  |  |

H) After entering the range, the main SIP window will display the Extensions this PagePro server will recognize. Other extensions may be added at any time. Extensions do not have to be in a contiguous range.

| ummary | Properties           | Network     | Channels | Relays    | Group | Membership | SIP      |           |        |
|--------|----------------------|-------------|----------|-----------|-------|------------|----------|-----------|--------|
|        |                      |             |          |           |       |            | SIP Mode | e: Trunk  | •      |
|        |                      |             |          |           |       |            |          |           |        |
|        | Phone Numb           | er:         |          |           |       |            |          |           |        |
|        | Authenticatio        | n Name:     |          |           |       |            |          |           |        |
|        | Secret:              |             |          |           |       |            |          |           |        |
|        | Realm:               |             |          |           |       |            |          |           |        |
|        | SIP Server:          |             | 192.     | 168.98.40 |       |            |          | Register: |        |
|        | Outbound Pr          | oxy:        |          |           |       |            |          |           |        |
|        | SIP Server P         | ort:        | 5060     | )         |       | SIP Port:  | 50       | 52        |        |
|        | Outbound Po          | ort:        | 5060     | )         |       | RTP Port   | : 20     | 000       |        |
|        | Extensions:          | (10 presen  | t)       |           |       |            |          |           |        |
|        | 6001<br>6002         |             |          |           |       |            |          | Add       |        |
|        | 6003<br>6004 - Night | t Ring-9998 | 3        |           |       |            |          | Add Rang  | ie     |
|        | 6005 - Store<br>6006 | &Play-9997  | 7        |           |       |            |          | Edit      |        |
|        | 6007<br>6008         |             |          |           |       |            |          | Delete    |        |
|        | 6009                 |             |          |           |       |            |          |           |        |
|        |                      |             |          |           |       |            |          | Delete A  |        |
|        |                      |             |          |           |       |            |          |           |        |
|        |                      |             |          |           |       |            |          |           | C      |
|        |                      |             |          |           |       |            |          |           | Lancei |

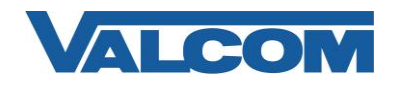

## Cisco Unified Communications Manager SIP Trunk Configuration Guide

- I) To associate an Extension to a paging group or to set a feature such as Night Ring on an Extension, highlight the individual Extension to be modified, then click the Edit button. This will display the dialog box shown below. Functions such as Night Ring or Store and Play can be enabled by checking the box for that option. Paging Groups that have been created in the system will be displayed in the Audio Groups box. To associate this SIP Extension with an audio group, click the checkbox beside the desired group number.
- J) Click the OK button when done.

| SIP Extension              | ×                                   |  |  |  |  |  |  |
|----------------------------|-------------------------------------|--|--|--|--|--|--|
|                            |                                     |  |  |  |  |  |  |
| Extension:                 | 6002                                |  |  |  |  |  |  |
| Description:               |                                     |  |  |  |  |  |  |
| Night Ring:                |                                     |  |  |  |  |  |  |
| Pre-Announce Tone:         | Store and Play: Play Count: 1 v (i) |  |  |  |  |  |  |
| Announce To:               | Available 🔹                         |  |  |  |  |  |  |
| Audio Groups:              | ♥ 9889 - JD Test<br>● 9999          |  |  |  |  |  |  |
| <u>All</u><br><u>N</u> one |                                     |  |  |  |  |  |  |
| QK Qancel                  |                                     |  |  |  |  |  |  |

When all configuration options have been set as desired, update the PagePro device configuration using the update commands from the Communications menu of the VIP-102B IP Solutions tool.

To verify operation, use a telephone on the Communications Manager to call one of the phone numbers assigned to the Valcom PagePro server and confirm the call is connected.